## 西门子模块6GK7343-1GX31-0XE0型号规格

| 产品名称 | 西门子模块6GK7343-1GX31-0XE0型号规格        |
|------|------------------------------------|
| 公司名称 | 浔之漫智控技术-西门子PLC代理商                  |
| 价格   | .00/件                              |
| 规格参数 |                                    |
| 公司地址 | 上海市松江区石湖荡镇塔汇路755弄29号1幢一层<br>A区213室 |
| 联系电话 | 15221406036                        |

## 产品详情

西门子模块6GK7343-1GX31-0XE0型号规格

系统采用DOP作为人机界面, S7 300-PLC完成过程控制,程控制程序对过程变量实时采集、数字整定、 优化控制对象、实施在线控制、应用系统功能块完成洗梗水温恒温控制,保证洗梗机控制系统可靠工作 。关键词:人机界面,PLC,洗梗,过程控制 在烟草制品中,除烟叶可以加工烟丝外, 加工过程中产生大量烟梗也可以利用,烟梗加工过程中需要去杂质,恢复柔韧性,才能利于烟梗切片加 工,处理过程就需要烟梗回潮。水槽式烟梗回潮机是梗处理线上的一台主要设备,它利用循环恒水温介 质将烟梗进行净化处理。设备主要由洗梗箱体、管路系统、输送网带和水分控制四部分。整个水分过程 控制主要由水温、烟梗水中停留时间、压缩空气吹水量来控制水分达到工艺要求。 根据设 备工作的需要,我们设计基于DOP人机界面的PLC洗梗机控制系统必须保证洗梗机水份达到工艺要求, 本系统DOP人机界面作为触摸显示屏,采用S7-300 PLC作为控制主机,组成控制系统,构成系统可以完 成水温的模拟量闭环控制,水位的数字量闭环控制,循环水流速度可调节开环控制,上下游水位的联锁 控制。系统工作稳定控制精度高,满足系统工艺要求。1 控制系统的硬件组成 洗梗机硬 件系统主要由四部分组成,部分是人机界面,系统选用中达电通公司的DOP—AE80THTD触摸屏,AE80 触摸屏有65536色,32位RISC微处理器,32M存储器,512K断电保持,USB编程。有3个串行通讯口,RS23 2/RS422/RS485三种通讯接口可供选择,考虑我们用S7-312C直接通讯,我们用RS485接口,触摸屏完成系 统显示和控制以及系统控制参数调整,温度变化趋势图、故障报警等任务。第二部分过程控制部分的PL C由S7-312-5BOO-OABO完成,它有1O个数字量输入,个数字量输出,可以满足本系统的数字量需要, 除CPU312C外需要通过硬件组态配置一个模拟量输入模块6ES7331-7KFO2-OABO,它是8路12bit拟量A/D 转换模块,12位控制精度可以满足本系统要求,8路输入可以可以配置成3路温度铂电阻PT100输入0~10 V电压输入供变频器输入速度信号,经转化量显示水流速度。一个模拟量输出模块6E\$7332-5HB01-OABO, 它是4路12位模拟输出模块系统一路输出4~20mA控制气动薄膜调节阀,通过阀门开度控制水箱温度恒定 。第三部分是系统输入检测器,数字量输入完成基本起停联锁以及水位控制。模拟量输入温度检测,由p TI00传感器完成3路温度信号检测,供水箱温度闭环控制。一路电压输入,输入变频器输出频率,经系统 转化为数字信号供触摸屏显示水流速度。第四部分是执行器,主要控制系统上下游联锁输出信号,水流 变频器起停。加水电磁阀控制水位,入水加温电磁阀控制入水温度。保温气动薄膜调节阀,完成水箱温 度的恒温控制。具体组成见图1。2 DOP触摸屏与西门子PLC通讯 西门子S7-312C PL C通讯口只有MPI接口,不具有标准的RS232和RS485接口,通常触摸屏只连接西门子自己的触摸屏,用自

己的MPI接口,但西门子触摸屏价格较高,有时考系统性价比,选用其它品牌,这样通讯协议设定就需 要多一些技术,通常采用西门子公司PC-MPI转接电缆连接,这样简单可靠但成本较高,硬件安装多个转 换盒,安装不方便。本系统采用直接连接,协议设定就尤其重要,具体设置过程如下:首先通讯速率:1 9200,8,EVEN,1.(RS485);然后PLC站号:后是控制区/状态区:DBWO/DBW20。需要注意事项的有此 驱动只能用于1台DOP人机界面连1台PLC;PLC通讯速率需改为19200,(8.EVEN.1.);不可使用2个通讯 口都用;DOP站号需设为O~15,若超过此范围,则通讯协议自动改为15;没有接连接电缆时,DOP人 机界面约5s后,会显示Error message。若接上连接电缆时,DOP人机界面需重新送电,才能连上通讯成 功;送电后,因DOP需接受PLC通知后方可连上。故第1次联机所需时间较长,正常情况下,应在5s内连 上;此协议为多段来回的通讯(1个命令需DOP HMI与PLC通讯多次,方可完成)。故通讯速度较一般 控制器慢。但与S7-300使用PC adapter速度基本相同。具体DOP触摸屏与PLC硬件接线如图2。3 模拟 量模块的设计 3.1 模拟量模块的设置 在洗梗机水分控制部分中,选用SM331,模拟量 输入模块是将模拟信号转换为CPU内部处理用的数字信号,其主要组成是A/D转换器。一般模拟由变送 器输出标准直流电压、直流电流信号。SM331可以直接连接不带变送器的温度传感器,这样不用温度变 送器,不但节约硬件成本,而且减少故障点。但直接连接传感器需要对测量范围进行设置。\$7331-7KFO2 -OABO模拟量模块的输入类型用模块侧面的量程卡来设置。量程卡安装在模拟模块侧面,每2个通道一 组,8个通道4个量程卡,当设定为温度时,2个通道为1路输入。供货时通常设置在默认的B位置(±10V )。需要设定3路温度检测,根据资料A为温度传感器输入。所以使用改锥,将量程卡从模拟量输入模块 中松开,再将量程卡选好位置A指向模块标记点,插入量程卡。系统将3块量程卡设为A,第四块不变仍 为B,这样完成3路温度、2路电压输入的量程卡设置。硬件设置完后要进行联机进入STEP7中硬件设置中 选择模拟量量程,具体STEP7中模拟量输入模块量程设置如图3。3.2 模拟值模块转换、循环和响应时 间 转换时间由基本转换时问和模块的测试及监控处理时间组成。基本转换时间直接取决 于模拟量输入模块的转换方法(积分方法,瞬时值转换)。模拟量输入通道的扫描时间,即模拟量输入 值本次转换到下一次转换时所经历的时间,是指模拟量输入模块的所有激活模拟量输入通道的转换时间 总和。模拟量输出通道的转换时间由两部分组成:数字量数值从CPU存储器传送到输出模块的时问和模 拟量模块的数一模转换时间。模拟量输出通道也是顺序转换,即模拟量输出通道依次转换。扫描时间, 即模拟量输出值本次转换到再次转换时所经历的时间,是指模拟量输出模块的所有激活的模拟量输出通 道的转换时间总和,所以可以通过在STEP7中禁用所有没有使用的模拟量通道,来降低I/O扫描时间。3.3 连接传感器至模拟量输入 根据测量方法的不同,我们可以将电压或电阻等不同类型的 传感器连接到模拟量输入模块。为了减少电磁干扰,对于模拟信号应使用屏蔽双绞电缆,并且模拟信号 电缆的屏蔽层应该两端接地。如果电缆两端存在电位差,将会在屏蔽层中产生等电势耦合电流,造成对 模拟信号的干扰。在这种情况下,应该让电缆的屏蔽层一端接地。对于带隔离的模拟量输入模块,在CP U的M端和测量电路参考点MANA(一般是端子10和11)之间没有电气连接。如果参考电压UN和CPU的 M端存在一个电位差UISO,必须选用隔离模拟输入模块。通过在MANA端子和CPU的M端子之间使用一根 等电位连接导线,可以确保UISO不会超过允许值。如果使用的传感器是非隔离传感器,在输入通道的测 量线M-和测量电路的参考点MAA之间会发生有限电位差UCM(共模电压)。为了防止超过允许值,在 测量点之间必须使用等电势连接导线。4 温度控制程序功能块设计 STEP7程序允许在线 和离线编辑程序,首先创建OB1系统组织块,然后创建定时中断组织块OB35,在OB35中调用温度控制功能 块FB58,调用FB58前提是在STEP7中安装标准库(Standard Library),调用过程是打开OB35。点击View 点击Overview 点击右侧Library 点击Standard Librar 点击PID Control Blocks 点击FB58温度控制 功能块,在输入参数时,输入背景数据库DB1。DB1作为OB35背景数据库,背景数据库中的数据结构是 由系统自动生成,用户不能修改,必须按标准库中的数据格式要求输入数据,在背景数据库中还有一些 系统控制参数设定,有些控制参数也可以在背景数据库中修改,打开背景数据库DB1,选择参数视图,就 可以修改参数如:采样周期、PID参数、上下限、脉冲输出等。 在OB35中调用FB58功能, 输入响应控制量、数字量及模拟量等,当参数输入完成,系统就可以运行程序。在程序调用LAD显示当 中有十几个输入中可以选择必须的输入,有些必须输入,有些可以用系统默认值,在本系统启动后输出 M6.0,启动FB58。设定值用变量SP\_INT是浮点数格式必需输入,通过触摸屏输人数据MW2,MW2转化成 浮点数MD6中,MD6作为SP\_INT;过程变量输入用PV\_PER(外围过程控制变量)输入外围设备(I/O )格式过程变量,即用S7—331—7KF02模拟量输入模块的PIW258的数字值作为过程变量,如果将此数据 转化为浮点数,即可输入PV IN,梯形图中程序PV IN和PV PER输入1个即可,输入PV PER即简单 又减少转化控制程序的编写,在控制功能块中,一般常输入PV\_PER在功能块中将PV\_PER转化为浮点 数PV IN,用设定值SP INT减去PV IN就是误差。在系统中参与PID控制。功能块还有手动功能,当

外界条件不满足自动工作条件可以用手动控制工作,具体是将其中MAN\_ON设置为M1.O,当M1.0为1时 ,可以将设定触摸屏设定手动输出数据MD10,设定MAM为MD10中,LMN\_PER过程输出直接输出控制 值。 控制器有7个输出可以作为系统控制的控制输出和显示用输出,其中主要利用PV格式 化过程变量,可以作为蒸气调节阀阀开度显示。LMN\_PER是I/O格式的控制量输出值,这里直接输出到 PQW272,在模拟量输出端输出4~10mA控制气动薄膜调节阀。功能模块还有QLMN\_HLM、QLMN\_L LM上下限报警。这样功能块程序设计基本完成。温度控制功能块编程界面如图4。5 结束语 DOP人机界面美观大方、具有直观的图形化界面、操作简单、使用方便,把复杂生产线监控变得 简单明了,大大减少了劳动强度,在洗梗机控制系统的生产实践表明,该系统各项功能满足生产需要, 提高了生产效率。应用DOP人机界面完成的梗丝水温自动控制系统,从而保证梗丝的水份在合格范围内。

1 引言风洞是空气动力试验系统。它依据运动的相对性原理,将飞行器的模型或实物固定 在地面人工环境中,人为制造气流流过,以此模拟空中各种复杂的飞行状态,获取试验数 据。也可以说,风洞就是在地面上人为地创造一个"天空"。风洞是研制飞机必需的一种 试验装置。它模拟飞机飞行中各种空气动力条件,只在地面就可以获取飞机在空中飞行时 的各种参数。气流的改变通过调节风洞系统中的风速,风速采用富士G11系列变频控制器 ,并配以编码器反馈完成高精度速度控制。可编程控制器(也称为PLC)工业控制部件因其 功能强大、运算速度快、程序设计简单、修改程序灵活方便、可靠性高、抗干扰能力强以 及能在恶劣的工业环境下长期工作等显著特点,已广泛应用于工业自动化控制的各个领域 。但是其本身不具备人机交互功能,在工艺参数较多,需要人机交互时,配合使用具有触 摸操作和通信功能的人机界面就是一种很好的选择。在本文所述的风洞调速系统中,变频 器、PLC及人机界面之间以串行通信方式,可以在人机界面上直接对风洞内的风速、速压 进行设定、控制及监视,并且可以通过趋势图随时观察气流改变时风洞内9个环境参数(温 度、大气压、落压差等)的变化。该系统具有稳定、可靠性高的特点。2 硬件配置设计2.1 原理设计图1是该系统的主要硬件组成图,应用于某风洞实验。

## 图1系统主要硬件配置图

设定数据主要是风速,风速分为自动和手动调节两种方式。自动调节时,风速分15个等级,在POD上预先设定好每个等级的数据和工作时间后,按预先设定的等级的数据和时间让风速电机依次连续运行。手动时,POD随时由操作员调节风速电机的速度。通过传感器把风洞内的9个环境参数信号传给三个模拟输入单元。这9个环境参数分别是温度、实验段气压、落压差和力等。对风速和速压两种方式可以任意选择和任意设定,根据流体力学[1],由公式:Qi=k1 Vi2=k2 Pi ——i=1到15可任意选择(i为实验Vi或Qi点数) =k3P/(273+t) ——k1,k2,k3:常数,根据不同系统而定:Qi——速压(kg/m2)Vi——风速(m/s) Pi——落差压(mbar) ——空气密度(kg\*s2/m4)t——温度()P——实验段气压(mbar)可以计算Vi和Qi,也可以和风速的给定值进行比较。2.2 配置设计(1)

根据系统运行和控制要求,选用富士的MICREX-SX SPB系列PLC,其使用简单,功能强大,优性能价格比,能满足各种各样自动化控制需要,且具有尺寸小不受安装场所限制,大容量内存,高速指令功能;并提供了方便、简洁、开放的通信功能;可直接连接POD;使MIC REX-SX SPB系列PLC可以很好的满足控制要求[2]。(2)人机界面选用带RS-485通信的富士UG430H-SS触摸屏,彩色,128色,10.4寸。进行参数的设定、显示[3]。(3)变频器选用富士的FRENIC5000G11S,该变频器具有低噪音、高性能、多功能以及带有RS-485通信接口

等特点。配以编码器反馈完成高精度速度控制[4]。3系统软件设计3.1人机界面的软件设计本系统人机界面所有画面均用UG00S-CWV3软件进行设计,分为操作画面和检测画面。有主画面、环境参数趋势图显示、风速的自动和手动设定等画面,经UG00S-CWV3编译无误后,从个人电脑中下载到人机界面,如果与PLC的通信能正常进行,并且PLC侧相应的程序也正确无误,则即可使用。人机界面通过RS-422通信电缆直接与与PLC编程器端口连接,实行命令设定型通信。根据来自人机界面的请求命令,可以实施PLC内部存储器的读写操作。PLC完成处理后,回送答复给外部设备。PLC侧不用特意编写通信程序。这里只介绍风速的自动和手动两个画面。(1)风速自动画面设计风速的自动调节分为15个等级,每一个等级对应一个风速设定值和相应运行的时间。通过画面显示风速的当前值和系统的累计运行时间。图2是设计的画面。画面中的自动调节风速是静态文字,对画面起到说明的作用,画面上所有静态文字的设计方法基本相同,设计时应在画面上合理布置,现以"自动调节风速"为例说明如下:在draw tool

bar中选择[text],输入文字"自动调节风速"设定文字大小为Enlarge X:2;Enlarge Y:2,文字颜色为白色、透明。文字底下的方块、阴影,是在draw tool bar中选择[box]进行重叠的结果,它起到美化的作用,这里就不再详细说明[5]。

图2风速自动调节画面

在工具栏中单击数值显示部件[Num.Data Display],出现Num.Display对话框,对该数值进行设置,Division No设为0,Memory设为\$u0100,Display function设为Entry Target,放置到如图2等级1的下面。用同样的方法,在工具栏中单击数值显示部件[Num.Data Display],对该数值进行设置,Division No设为0,Memory设为D0120,Display function设为Entry Target。利用编辑菜单中的Multi Copy分别对上面设置的两个数值进行复制,复制时次序递增,存储单元地址递增,分别复制15个,放置的位置如图2。然后用Dra w工具栏中的[Line]和[Text]画成表格的形式。图3是对风速和时间设定时弹出的小窗口, 在Item菜单中选择[Multi-Overlap],在出现的对话框中设窗口号为0,点击OK,进入多窗口 设置画面,在工具栏中单击[Overlap],设置弹出窗口大小、颜色、类型,设好后点击OK放 置到画面编辑区域里。在编辑区域内单击右键,选择Overlap0,工具栏中选择[Entry Mode ],出现,点击左面的部件,通过设置把键盘到上一步的弹出窗口中。通过[Max]和[Min] 在弹出窗口上可以显示每一个设定值的范围,这里就不再详细介绍了。

图3风速和时间设定窗口

在图2的画面上设置了三个按钮,通过他们可以转到首页、手动调节风速、风压画面。自动调节风速的数值设好后,系统运行时指示灯亮。显示的当前值是根据前面的公式计算的结果,累计运行时间是从系统运行到停止的总的运行时间。在依次自动执行15个风速段的程序设计中用到了宏命令模式。每一个风速值对应一个标志位,系统从个数值运行,当到达设定的运行时间后,第二个风速值对应的标志位置1,执行宏命令,把设定值送给变频器、风扇电机,按设定时间运行后,第三个风速值对应的标志位置1,下面的依此类推。

该人机界面内置日历,用来显示当前时间,也可是修改时间的显示格式。如图2右上角显 示当前的年月日、日期和时间。(2)风速手动画面图4为风速手动画面

图4风速手动画面

在风速手动画面上,放置有加一减一键、左右移动键和输入键,通过它们可以改变设定的 风速和时间值。3.2 PLC的软件设计用PLC编制的程序主要完成的功能有:对9路环境参数进 行转换、运算;完成风速的自动、手动调节;PLC程序结构图如图5所示:

图5程序结构图

PLC的程序和人机界面的画面设计相互配合来完成系统的功能。在整个系统软件的设计过程中,明显的特点是用了标志位。以风速自动调节为例,对15个等级采用了15个标志位, 来分别完成对15个风速等级的控制[6]。4 变频器功能参数的设置与控制方法变频器通过RS -485通信线和人机界面相连,通过人机界面对风速电机进行调控[7]。变频器的接线图如图 6。利用编码器、编码器反馈卡实现对风速电机转速的闭环控制。风洞风速用变频器的PID 调节实现闭环控制。变频器主要功能参数的设置附表。

附表 变频器主要功能参数

图6 变频器接线图

5 系统调试5.1 脱机调试为了缩短现场调试时间,在安装之前先进行脱机调试。首先用下载 线分别下载程序到PLC和人机界面,再用通信线RS-422把PLC和人机界面相连,上电检查P LC和人机界面能否正常通信。在调试中,遇到了通信出错的情况,通过改变PLC和人机界 面的通信参数,后使它们能够正常通信。接下来把PLC和3个模拟输入单元相连,给模拟 输入模块任意通道一个0~10V的电压信号,在PLC编程画面里的数据表中看相应的数字变 换值,在调试中变换值正确,PLC和三个输入模拟单元连接正常。后,有485通信线连接 变频器和人机界面,用人机界面显示变频器某个功能代码的值,在调试中,通信正常,并 能正确显示功能代码的值。后,把按系统要求编制的程序下到PLC和人机界面里,PLC的 输入接上开关量进行调试,调试通过。5.2 现场调试在脱机调试通过之后,进行带负荷, 也就是带电机后的试运行调试。变频器和电机相连,上电,用变频器的键盘面板操作方式 ,分别按FWD正转键、REV反转键和STOP键,看电机是否运转正常。在现场调试中电机 旋转方向正确,旋转平稳,加减速平稳。之后增加运行频率,继续试运行,电机运行正常